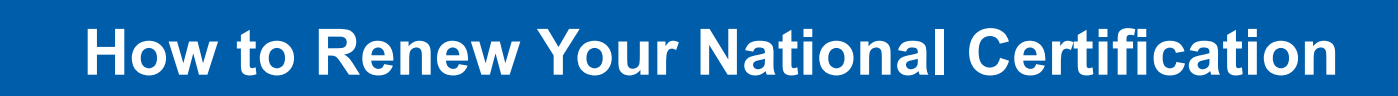

## **A Checklist**

First, log in to your National Registry account and select the role "My Certification."

## Checklist

Update Profile: Ensure your mailing address and email are current.
Email will be used for all status updates for your recertification application.

**Manage Affiliations:** For "Active status," please check that your agency affiliation is correct. If you are not affiliated with an agency, you will be renewed "Inactive."

- Remove any old agency affiliations
- Follow up with your Medical Director or Training Officer to ensure your affiliation requests are approved.

## View Transcript:

- · Check your professional transcript for any education entered by your Training Officer
- · Check for any CAPCE education that is available to import from "CAPCE Import function."
- Gather all Continuing Education documentation.
  - Having scanned or digital copies makes this easier to upload.

Add Courses: Add all education needed for your application to your transcript.

**Manage Your Education:** Assign the education on your transcript to the National, Local and Individual sections. All sections must be complete to recertify.

- All topics and subtopics for the National section must be met.
- Local is set by your state/local EMS authority; if they do not have any requirements this can be any EMS, patient care related education.
- Individual can be any EMS, patient care related education.

## **Recertification Application:**

- · Complete the sections by clicking the red "Start" button.
- · Once all the sections are complete, you can click "Submit Application."
- · Your application is not submitted until you click "Submit Application."

**<u>Check Your Status</u>**: Log in to your account and monitor the progress of your application until a new expiration date appears. Applications sometimes need further actions due to:

- Being selected for a random audit
- · Marked incomplete and returned to you to make changes
- Pending Training Officer and/or Medical Director verifications.

Have Questions? Email <u>support@nremt.org</u> with the subject line "Recertification Assistance"

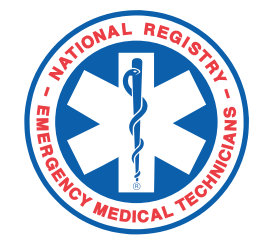